| Computerraum                                                                     | - Bild ist auf weißem Hintergrund                                                                                                    |                                                                                                    | schreiben und "enter" drücken                                                                                                    |
|----------------------------------------------------------------------------------|----------------------------------------------------------------------------------------------------|----------------------------------------------------------------------------------------------------|----------------------------------------------------------------------------------------------------|
| Betriebssystem: Windows 7                                                        | Text aus Internet abspeichern       2 Varianten         -Text im Internet mit gedrückter       1. Bild direkt auf Dokument         linker Maustaste markieren       - rechte Maustaste auf markiertes                                                                          | chmaschinen -Text aus Internet abspeichern<br>-Text im Internet mit gedrückter<br>linker Maustaste markieren                                                                                                    | Suchmaschinen                                                                                                    |
| Microsoft office 2007                                                            | Bild klicken und "Bild kopieren"<br>auswählen (oder Tasten "strg"<br>und "c" gleichzeitig drücken)<br>- Word Dokument öffnen<br>- rechte Maustaste klicken und<br>"einfügen" auswählen<br>(oder Tasten "strg" und "v"<br>gleichzeitig drücken)<br>2. Bild als Bild abspeichern | <ul> <li>rechte Maustaste auf markierten<br/>Text klicken und "kopieren"<br/>auswählen (oder Tasten "strg"<br/>und "c" gleichzeitig drücken)</li> <li>Word Dokument öffnen</li> <li>rechte Maustaste klicken und<br/>"einfügen" auswählen<br/>(oder Tasten "strg" und "v"<br/>gleichzeitig drücken)</li> </ul> | www.google.de<br>www.metager.de<br>www.blinde-kuh.de<br>www.trampeltier.de<br>www.helles-koepfchen.de<br>www.fragfinn.de<br>www.kindersuchmaschine.net<br>www.klick-tipps.net<br>www.loopilino.com |
| geschrieben von<br>Antje Stutzenberger                                           | <ul> <li>rechte Maustaste auf markiertes<br/>Bild klicken und "Bild speichern"<br/>auswählen</li> <li>richtigen Ordner wählen</li> <li>Dateiname: festlegen und</li> </ul>                                                                                                    | Bild aus Internet kopieren<br>- Bild über "google Bilder" suchen<br>- gewähltes Bild anklicken<br>- gewähltes Bild auf rechter Seite<br>nochmals anklicken                                                                                                    | www.wasistwas.de<br>www.geolino.de                                                                                                    |
|                                                                                  | www.minibooks.ch                                                                                                    | -7-                                                                                                    | -6-                                                                                                    |
| -2-                                                                              | Schriftart,Größe, Farbe, Fett,<br>Kursiv, Unterstrichen,                                                                                                    | - "speichern" anklicken                                                                                                    | blətzsərbA zni əzzərbstərnətrıl<br>- <sup>5-</sup>                                                                                                    |
| Passwort                                                                         | - Text verändern:                                                                                                    | - Dateityp: festlegen                                                                                                    |                                                                                                    |
| əmsnəbləmnA                                                                      | - Text ist farbig unterlegt                                                                                                    | - Dateiname: festlegen                                                                                                    | Google Chrome                                                                                                    |
| iJ                                                                               | - Text mit gedrückter linker<br>Maustaste markieren                                                                                                    | - richtigen Ordner wählen                                                                                                    | ■<br>Mozilla Firefox                                                                                                    |
| 2                                                                                | :nəpnrəbnÄ iəB                                                                                                    | - speichern in "eigene Dateien"<br>wählen                                                                                                    | Internet explorer                                                                                                    |
| Im Anmeldefenster eintragen                                                      | - Text schreiben                                                                                                    | - "speichern unter"                                                                                                    | ×                                                                                                    |
| Comparen und warten bis<br>anschalten und warten bis<br>Anmeldefenster erscheint | "Microsoft Office Word"                                                                                                    | - oben links 🛛 anklicken                                                                                                    | Browser wählen                                                                                                    |
|                                                                                  | - du öffnest das Programm                                                                                                    |                                                                                                    | lnternet                                                                                                    |
|                                                                                  | Texte schreiben                                                                                                    | riadoiarads atxaT                                                                                                    |                                                                                                    |